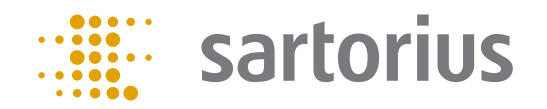

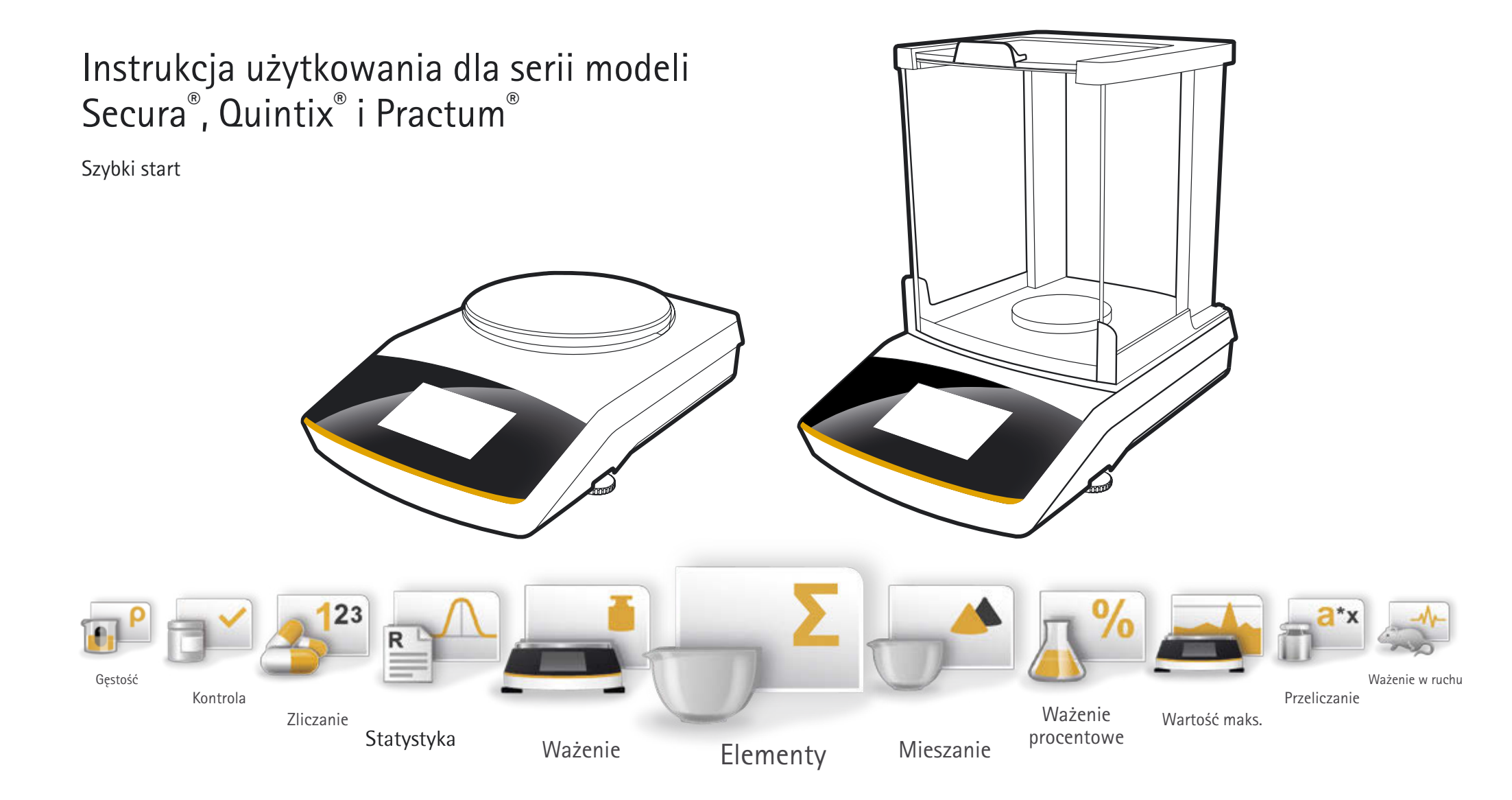

# Wyświetlacz dotykowy wagi

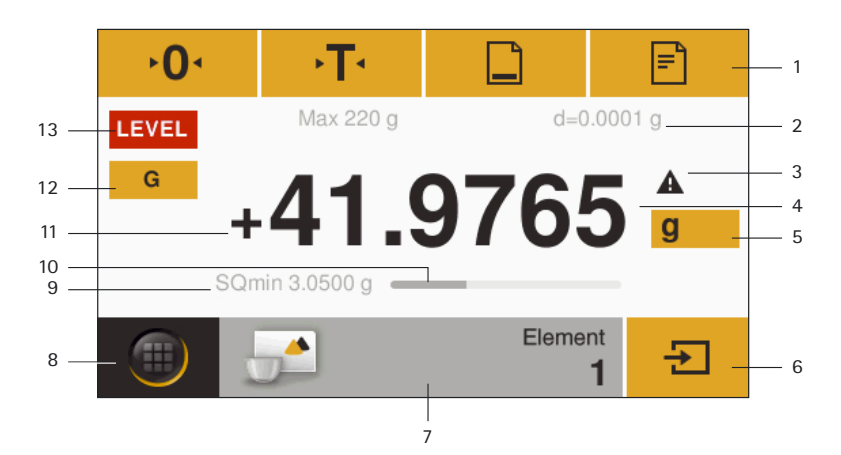

- 1 Lista obsługi z aktualnie dostępnymi przyciskami: zerowanie, tarowanie, drukowanie (wydruk), protokół GLP
- 2 Wiersz metrologii
- 3 Symbol ostrzegawczy wskazujący na wyliczone wartości
- 4 Aktualna wartość pomiaru
- 5 Przełaczanie jednostki masy i dokładności wyświetlania
- 6 Obsługa zastosowania
- 7 Pasek zastosowania: ustawienia wstępne wybranego zastosowania
- 8 Przycisk menu: przełączanie między wyborem zastosowania i funkcji
- 9 Modele Secura<sup>®</sup>: masa minimalna SQmin
- 10 Wykres słupkowy: skalowany wskaźnik wartości pomiaru (obciążenie procentowe)
- 11 Znak wartości cieżaru
- 12 Przełączanie pomiędzy różnymi wskazaniami wartości ciężaru
- 13 Pole na wskazania stanu i ostrzegawcze

# Ustawienie języka

Domyślnie zainstalowanym językiem w każdym urządzeniu jest angielski. Wybrany język można ustawić w następujący sposób:

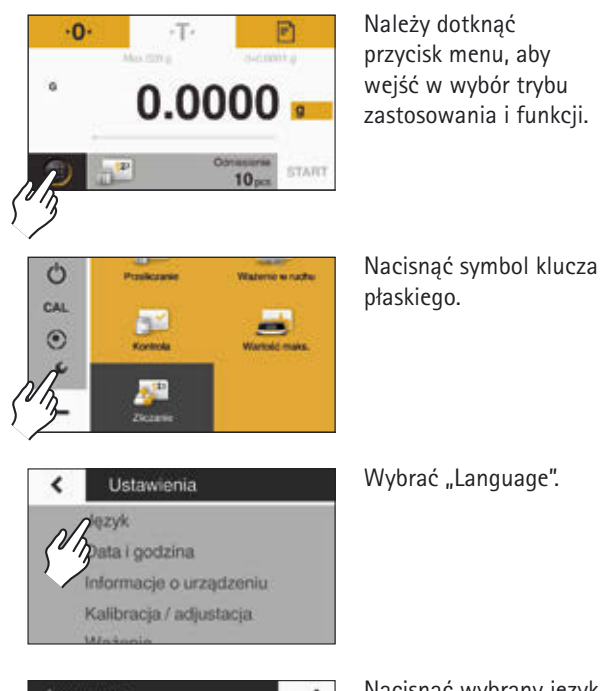

### Language 申文 Português

Nacisnąć wybrany język i zatwierdzić znakiem zatwierdzania.

# Wypoziomowanie

Aby uzyskać dokładne wyniki ważenia, waga musi być wypoziomowana po każdej zmianie miejsca ustawienia.

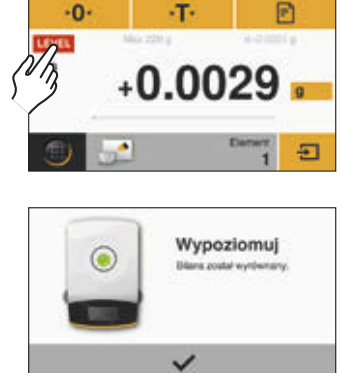

Gdy tylko na wyświetlaczu pojawi się napis "LEVEL", należy wykonać poziomowanie. Należy upewnić sie, że szala wagi jest nieobciążona. Nacisnać "LEVEL". Postępować zgodnie ze wskazówkami na wyświetlaczu interaktywnym.

Modele Secura®

### Modele Quintix<sup>®</sup> i Practum<sup>®</sup>

Należy przekręcić obie śruby poziomujące zgodnie z rysunkiem, dopóki pecherzyk powietrza w poziomicy nie znajdzie się pośrodku krzyżyka.

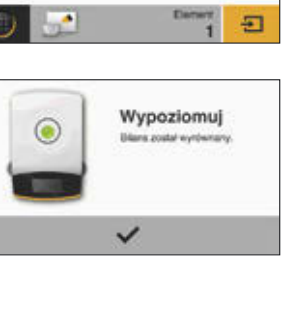

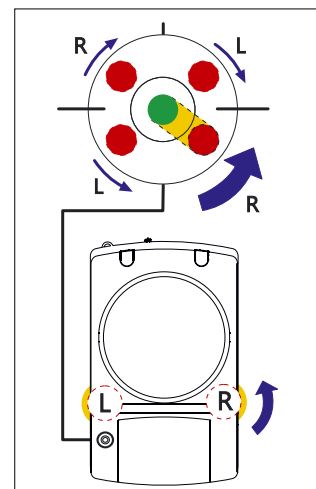

# Szybki dostęp do kalibracji Szybki start

Kalibracja jest niezbędna, zanim zacznie się pracę z wagą po raz pierwszy, po zmianie miejsca ustawienia oraz w regularnych odstepach czasu w trakcie użytkowania wagi.

W przypadku serii Practum<sup>®</sup> należy tego dokonać ręcznie, w sposób opisany poniżej. W przypadku serii Secura<sup>®</sup> i Quintix<sup>®</sup> ma to miejsce w pełni automatycznie.

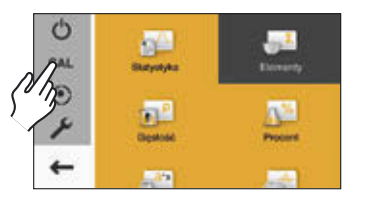

Wywołać proces kalibracji poprzez naciśnięcie "CAL".

Kalibruj wagę < SAL zewnętrzny MAL wewnętrzny

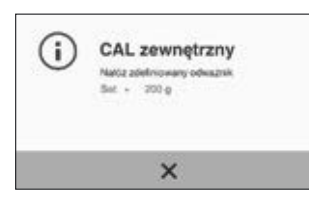

W celu zewnętrznej kalibracji nacisnąć "CAL-Extern".

Ustawić wagę na zero poprzez naciśnięcie •0•, a następnie **START**. Położyć wyświetloną masę kalibrującą pośrodku szali wagi. Waga kalibruje sie automatycznie, po czym przełącza się w tryb roboczy.

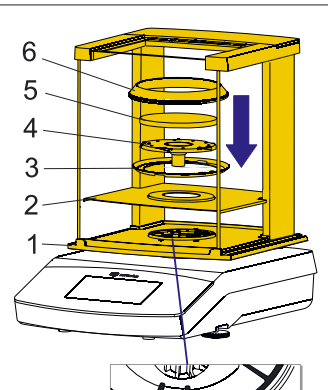

Modele Secura®

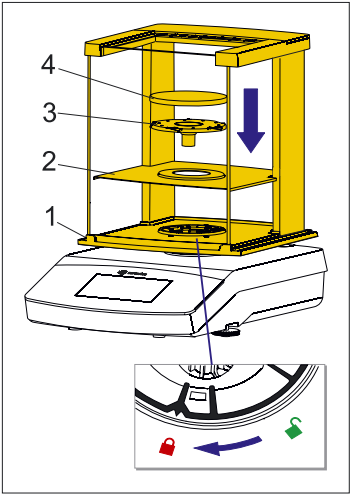

Modele Quintix<sup>®</sup> i Practum<sup>®</sup>

Uruchomienie wagi z osłoną przeciwwiatrową

### Nałożyć następujące części w podanej kolejności:

- Robocza osłona ochronna. Przekręcić blokadę osłony przeciwwiatrowej w pozycję "odblokowana" 🛋.
- Założyć osłone przeciwwiatrową (1) na wagę. Wskazówka: chwycić osłonę przeciwwiatrową obiema rekami za górne belki poprzeczne.
- Wsunąć ścianki boczne do końca do tyłu.
- Przekręcić blokadę osłony przeciwwiatrowej w pozycję "zablokowana" 🔒.
- Nałożyć blaszkę ochronną (2), pierścień centrujący\* (3), podstawe szali (4) oraz wagi (5) i pierścień obciążający\* (6).

Wskazówka: czyszczenie osłony przeciwwiatrowej patrz rozdział "Pielegnacja i konserwacja" w instrukcji instalacji.

\* tvlko w modelach Secura® o dokładności odczytu 0,1 mg

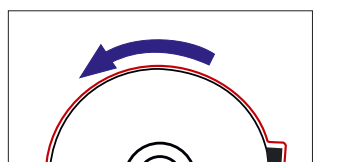

(0)

Uruchomienie wagi bez osłony przeciwwiatrowej

Nałożyć następujące części w podanej kolejności:

- 1 Robocza osłona ochronna
- 2 Nałożyć pierścień ochronny (1) i przekrecić zgodnie z kierunkiem ruchu wskazówek zegara, aż do momentu dokrecenia.
- 3 Nałożyć podstawę szali (2) i szale wagi (3).

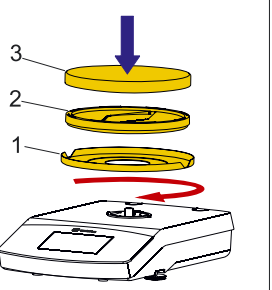

Szczegółowe informacje znajdują się w instrukcji instalacji oraz w dołączonym podręczniku użytkownika.

### Zastosowania w 6 krokach

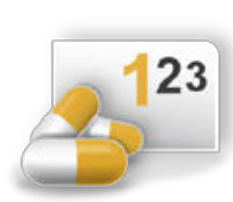

### Zliczanie

Poznajcie Państwo swoją wagę Sartorius i policzcie takie same elementy. Waga pokazuje liczbę sztuk i ciężar łączny.

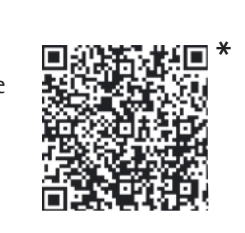

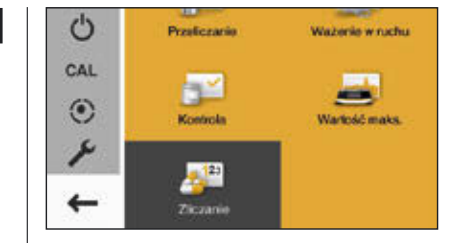

Nacisnąć przycisk menu, aby wejść w tryb wyboru zastosowań i wybrać "Zliczanie".

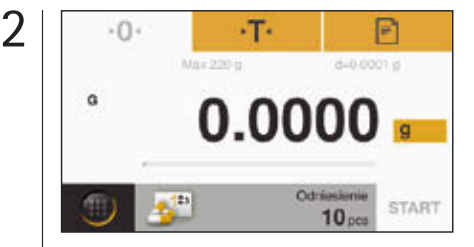

Postawić pusty pojemnik na wadze i wytarować ją za pomocą •**T**•.

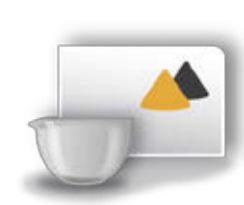

### Mieszanie\*\*

Czy mają Państwo recepturę i muszą szybko i w przejrzysty sposób zważyć różne składniki, bez tracenia z oczu łącznej wagi? Należy skorzystać z aplikacji "Mieszanie".

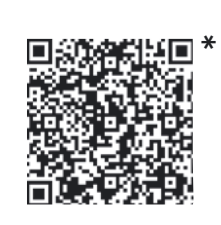

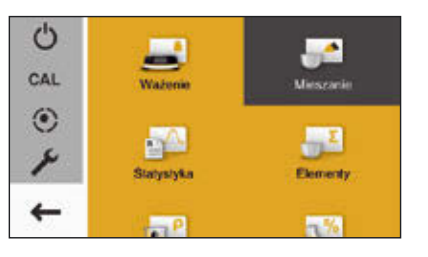

Nacisnąć przycisk menu, aby wejść w tryb wyboru zastosowań i wybrać "Mieszanie".

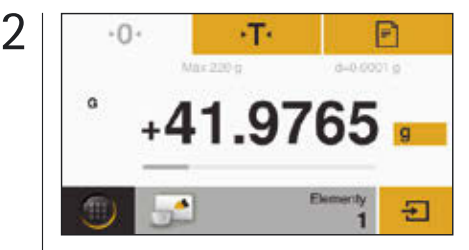

Postawić pusty pojemnik na wadze i wytarować jego wagę za pomocą •T•.

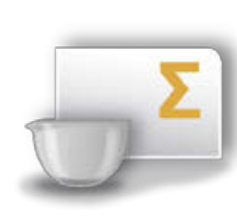

## Elementy\*\*

Czy mają Państwo recepturę, którego składników nie chcą Państwo od razu mieszać ze sobą? Za pomocą aplikacji "Elementy" mogą Państwo ważyć poszczególne elementy w różnych pojemnikach i jednocześnie sprawdzać łączną wagę.

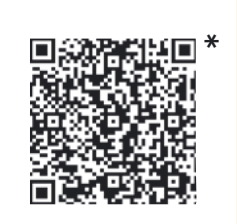

- Filmy wideo o aplikacji można obejrzeć za pomocą kodów QR lub pod adresem http://www.sartorius.com/manual-secura
- \*\* Dostępne w Quintix<sup>®</sup> i Secura<sup>®</sup>

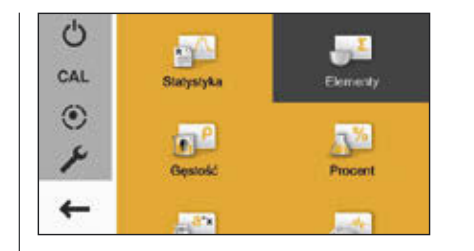

Nacisnąć przycisk menu, aby wejść w tryb wyboru zastosowań i wybrać "Elementy".

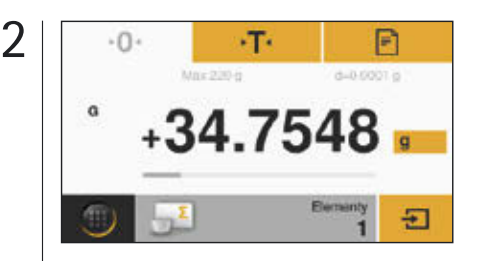

Postawić pierwszy pusty pojemnik na wadze i wytarować go za pomocą •**T**•. Następnie zważyć element 1 i zapisać wartość w pamięci poprzez naciśnięcie **£**.

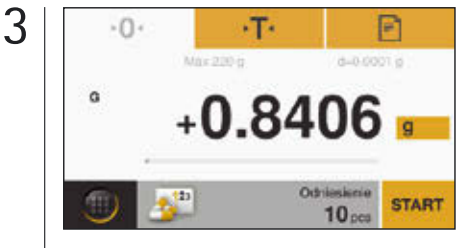

Umieścić referencyjną liczbę sztuk (domyślnie: 10 szt.) w pojemniku i nacisnąć **START**.

3

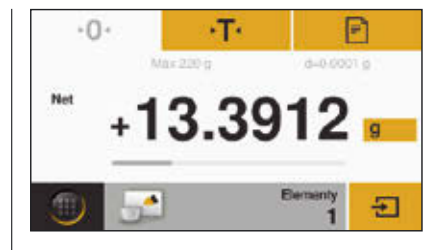

Umieścić pierwszy element w pojemniku i zapamiętać go poprzez naciśnięcie  $\sum$ .

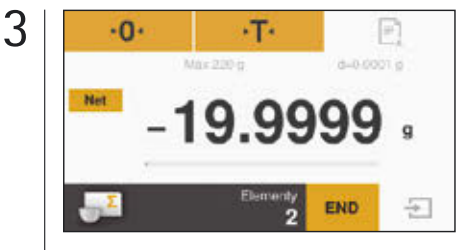

Zdjąć pierwszą próbkę z wagi, wartość ważenia zmienia się na wartość ujemną.

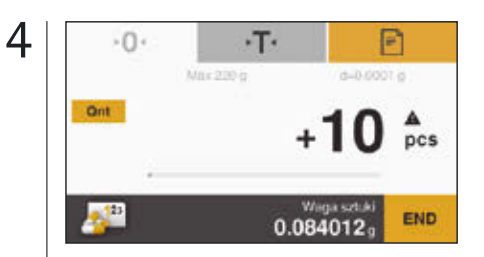

Na wyświetlaczu pojawia się wprowadzona referencyjna liczba sztuk. Umieścić łączną liczbę w pojemniku.

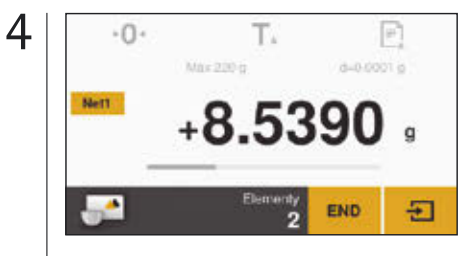

Umieścić kolejny element i zapamiętać poprzez naciśnięcie <del>∑</del>.

4 •0• •T• ••• coor p ••• coor p ••• coor p ••• coor p ••• coor p ••• coor p ••• coor p ••• coor p ••• coor p ••• coor p ••• coor p ••• coor p ••• coor p ••• coor p ••• coor p ••• coor p

> Umieścić teraz nowy pojemnik na wadze i wytarować go za pomocą **·T·**. Następnie można umieścić drugi składnik i zatwierdzić za pomocą **•**.

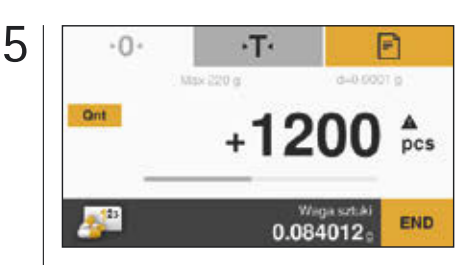

Na wyświetlaczu wagi pojawia się liczba sztuk próbki. Nacisnąć **"Qnt"**, aby sprawdzić wagę łączną.

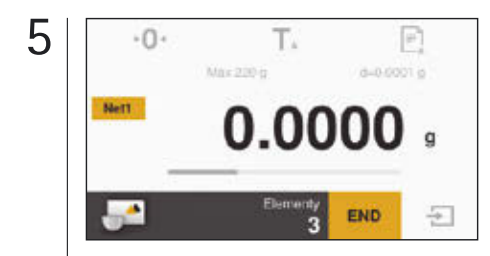

W razie potrzeby można dodać więcej składników. Nacisnąć **"Net1"**, aby sprawdzić wagę łączną.

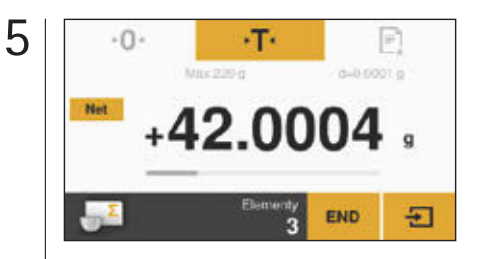

Aby zważyć kolejne próbki, należy powtórzyć cały proces. Aby wyświetlić dodane wartości nacisnąć **"Net"**.

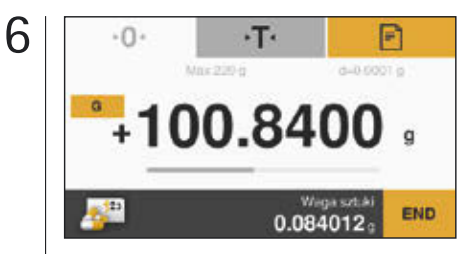

Na wyświetlaczu pojawia się waga łączna próbki.

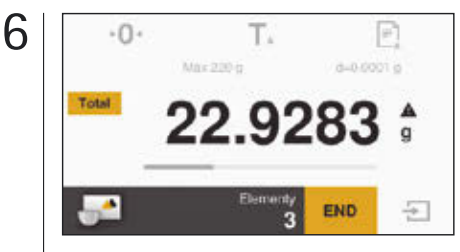

Zostanie wyświetlona waga łączna. W razie potrzeby można dodać więcej składników.

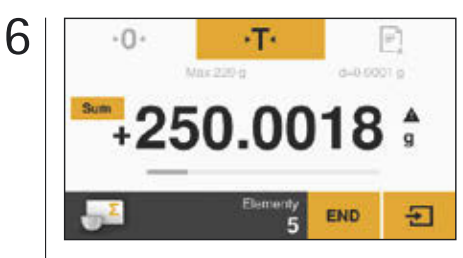

Zostanie wtedy wyświetlona suma wszystkich zapamiętanych składników.

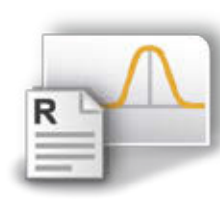

# Statystyki\*\*

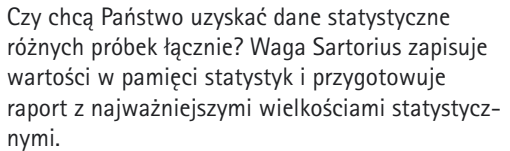

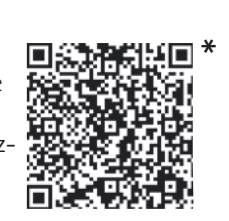

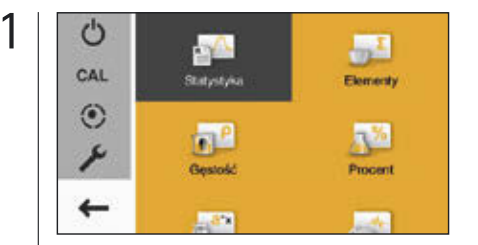

Nacisnąć przycisk menu, aby wejść w tryb wyboru zastosowań i wybrać "Statystyki".

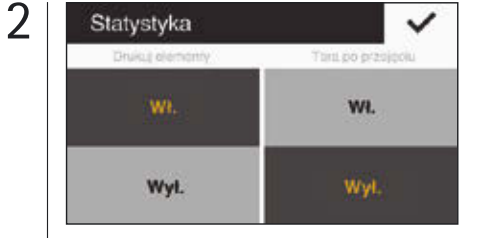

Można wybrać, czy wynik ma być drukowany po każdym procesie ważenia i czy waga ma zostać automatycznie wytarowana po zapamiętaniu wartości i zatwierdzić wybór znakiem zatwierdzania.

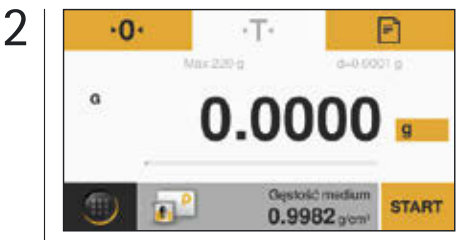

Wytarować wagę. Nacisnąć szary przycisk, aby ustawić gestość medium oraz dokładność wyniku pomiaru gęstości.

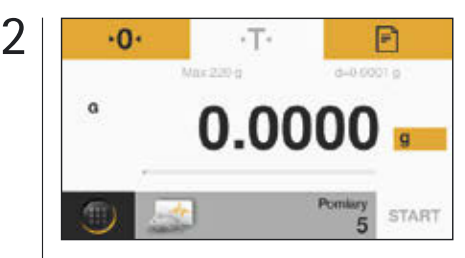

Ustalić liczbę ważeń poprzez naciśnięcie szarego paska.

# Gęstość

nvmi.

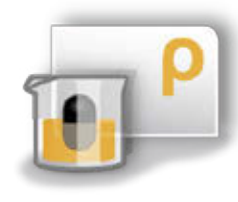

Czy mają Państwo nieregularne ciało stałe i chcą Państwo dokładnie zmierzyć jego gęstość? Należy skorzystać z aplikacji "Gęstość" oraz zestawu do badania gestości Sartorius i dokładnie obliczyć z ich pomocą na przykład jakość metalu szlachetnego i części z tworzyw sztucznych.

Ważenie w ruchu

Znajdują się Państwo w niezwykle ruchliwym

otoczeniu lub chcą zważyć ciekawską mysz, która nie chce usiedzieć w miejscu? Z pomocą

tej aplikacji można dokładnie określić ciężar

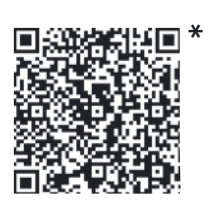

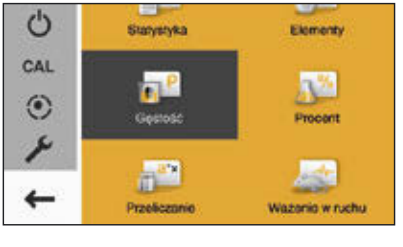

Należy najpierw zainstalować zestaw do badania gestości Sartorius przy pomocy instrukcji obsługi wagi. Nacisnąć przycisk menu i wybrać "Gęstość".

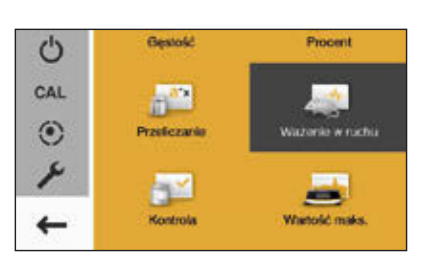

Nacisnąć przycisk menu, aby wejść w tryb wyboru zastosowań i wybrać "Ważenie w ruchu".

\* Filmy wideo o aplikacji można obejrzeć za pomocą kodów QR lub

- pod adresem http://www.sartorius.com/manual-secura
- \*\* Dostępne w Quintix<sup>®</sup> i Secura<sup>®</sup>

i uzyskać powtarzalne wyniki.

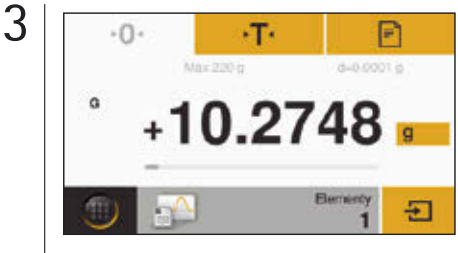

Ustawić wagę na zero poprze naciśnięcie •**0**•. Umieścić pierwszą próbkę na wadze i zapisać wartość w pamięci poprzez naciśnięcie **\***.

| Gęstość        | V           |
|----------------|-------------|
| Gastooc modium | Doviatineed |
| 0.9982         | 0           |
| 0.9980         | 0.0         |
| 0.9978         | 0.00        |
|                | 0.000       |

Ustawić żądaną wartość i zatwierdzić ją za pomocą znaku zatwierdzania. Na kolejnym ekranie nacisnąć **START**.

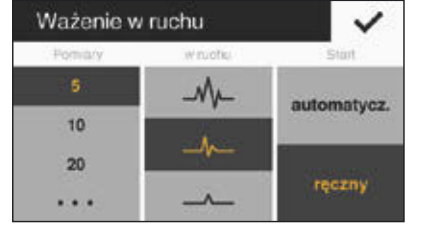

Wstępnie ustawionych jest pięć pomiarów. Można wprowadzić inne wartości po naciśnięciu wielokropka.

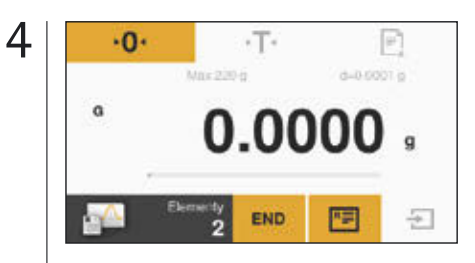

Zdjąć pierwszą próbkę z wagi, wyświetlacz pokazuje "O".

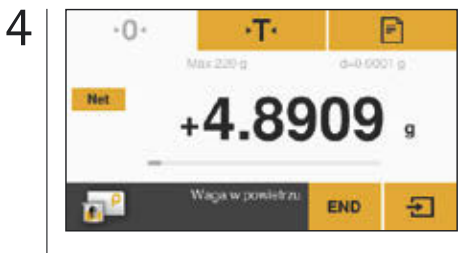

Umieścić przedmiot do ważenia na górnej szali zestawu do badania gęstości, aby pokazać ciężar w powietrzu, i nacisnąć przycisk **E**.

| mDef | 0000015 |   | 0015 🗸 |  |
|------|---------|---|--------|--|
| 1    | 2       | 3 |        |  |
| 4    | 5       | 6 |        |  |
| 7    | 8       | 9 | ~      |  |
|      | 0       |   |        |  |

4

Można wprowadzić np. 15 pomiarów i zatwierdzić je naciśnięciem znaku zatwierdzania.

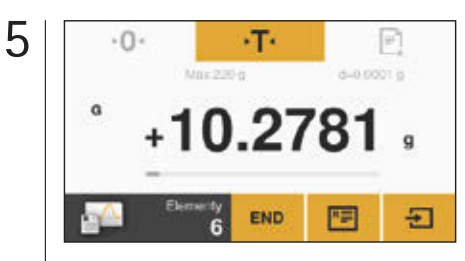

Aby zważyć kolejne próbki, należy postępować w ten sam sposób. Aby sprawdzić wynik, nacisnąć 🖭.

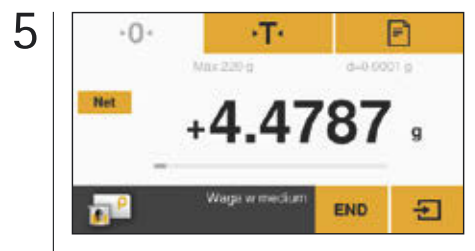

Umieścić teraz przedmiot do ważenia w zanurzanym koszyku zlewki szklanej z cieczą i nacisnąć ₽.

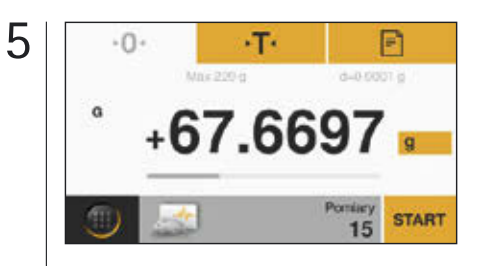

Umieścić próbkę na wadze i nacisnąć **START** w celu rozpoczęcia ważenia w ruchu.

| 5 | Heport<br>lidót pozyaji:<br>Wantóć średna:<br>Odchylenie standardowa:<br>Współczymik zmierności:<br>Sama:<br>Największa wartoś:<br>Rozpiętość: | n 5<br>x 23 6713 g<br>s 12 9652 g<br>sRei 55 %<br>Sum 117 8566 g<br>Min 11, 5805 g<br>Max 41, 9077 g<br>Diff 30,4062 g |
|---|----------------------------------------------------------------------------------------------------|----------------------------------------------------------------------------------------------------|
|   | ×                                                                                                    | E                                                                                                    |

Tutaj wynik przedstawiony jest w formie raportu.

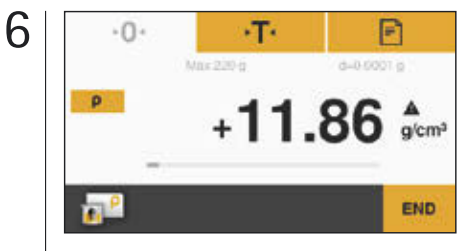

Waga pokazuje obliczoną gęstość ciała stałego.

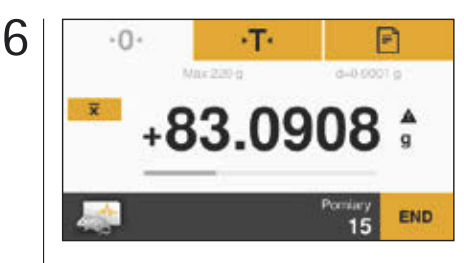

Zostanie wyświetlony uśredniony wynik pomiarów.

Sartorius Lab Instruments GmbH & Co. KG Weender Landstraße 94–108 37075 Göttingen

Telefon +49-551-3080 Faks +49-551-308-3289

www.sartorius.de